## 5.5 **REDAKTIMI I LIBRIT PERSONAL TË ADRESAVE**

Në librin personal të adresave ruhen adresat elektronike të personave me të cilët bashkëpunoni.

## Procedura Përzgjidhni metodën Sistemi / Parametrat / Libri personal i adresave. Hapet dritarja Redaktuesi i librit personal të adresave. Lista përfshinë adresat elektronike, të cilat i keni shtuar në librin personal të adresave. Në anën e djathtë të dritares ndodhen butonat, që mundësojnë shtimin, ndryshimin ose largimin e adresave elektronike.

- 2. Për të *shtuar* adresën e re elektronike klikoni butonin **Shto** (shih kap. *5.5.1*).
- 3. Për të *ndryshuar* një adresë elektronike përzgjidheni atë dhe klikoni butonin **Redakto** (shih kap. *5.5.1*).
- 4. Për të *larguar* një adresë elektronike përzgjidheni atë dhe klikoni butonin **Largo**. Hapet dritarja **Konfirmo** me pyetjen "Vërtetë dëshironi ta largoni?". Klikoni **Po**. Dritarja mbyllet, ndërsa adresa elektronike largohet nga lista e adresave në librin personal të adresave.
- 5. Klikoni butonin Në rregull.

## 5.5.1 Shtimi dhe ndryshimi i adresës elektronike

## Procedura

- 1. Në dritaren **Redaktuesi i adresës** shënoni adresën e re elektronike të pranuesit ose ndryshoni adresën ekzistuese.
- 2. Klikoni butonin Në rregull.

Adresa elektronike shtohet në grupin PËR – pranuesit kryesorë ose ajo ndryshohet.